# 系統設定

## 帳戶管理

InteractiveSharing提供你建立、管理、編輯及刪除多個使用者帳戶的功能。

#### 按一下**系統設置»帳戶管理**以顯示帳戶管理頁面。

| •                                | 帳戶管理                                    |    |
|----------------------------------|-----------------------------------------|----|
| <b>admin</b><br>user01<br>user02 | <b>用戶名稱</b><br><b>査密碼</b><br>密碼<br>確認密碼 | ]  |
| 刷新                               | 新增                                      | 儲存 |

按照下列步驟來建立一個新的帳戶:

- 1. 按一下新增按鈕。
- 2. 輸入用戶名稱及密碼。
- 3. 按一下儲存按鈕。

按照下列步驟來刪除一個帳戶:

- 1. 從左側列表中選擇一個你想要刪除的帳戶。
- 2. 按一下刪除按鈕。

按照下列步驟來變更帳戶密碼:

- 1. 從左側列表中選擇一個使用者帳戶。
- 2. 輸入密碼及再確認一次密碼。
- 3. 按一下儲存來變更帳戶密碼。

#### 網路設置

按一下網路設置圖示來設置網路。這裡有兩個標籤頁,**主機**以及網路。在**主機**標籤頁,你可以變更NAS的 主機名稱;在網路標籤頁,你可以設定你的網路設置。

|              |                 | 網路設置                                                 |       |
|--------------|-----------------|------------------------------------------------------|-------|
|              |                 |                                                      |       |
|              |                 |                                                      |       |
|              |                 | 主機網路                                                 |       |
| → 輝々雄 □      |                 |                                                      |       |
| 11811111 ist | naring          |                                                      |       |
|              |                 | 應用                                                   |       |
|              |                 |                                                      |       |
|              |                 |                                                      |       |
|              |                 |                                                      |       |
|              |                 |                                                      |       |
|              |                 |                                                      |       |
|              |                 |                                                      |       |
|              |                 |                                                      |       |
|              |                 |                                                      |       |
|              |                 |                                                      |       |
|              |                 | 網路設置                                                 |       |
|              |                 |                                                      |       |
|              |                 |                                                      |       |
|              |                 | 主機 網路                                                |       |
|              |                 |                                                      |       |
| 1742         | ● 自動(DHCP) ○ 手動 |                                                      |       |
| 胆恆症          | 192.168.11.3    | 警告:<br>改變網路設置將會重啓網路服務,並有可能造用                         | 或NAS無 |
| 利格运车         | 255.255.255.0   | 法登入!                                                 |       |
| 1.1121112    | 192.168.11.1    | 您可以點擊下面的連結以重新登入<br>http://0001d20e00/a myakitio.com/ |       |
| DNS问题器1      | 192.168.11.1    |                                                      |       |
| DNS问题番 2     |                 |                                                      |       |
|              | ☑自動取得DNS位址      |                                                      |       |
|              |                 | 應用                                                   |       |

下表說明網路設置頁面中的項目。

| 項目       | 說明                     |
|----------|------------------------|
| 主機名稱     | 變更NAS的主機名稱。            |
| 自動(DHCP) | 使用DHCP來讓你的NAS自動設定網路設置。 |

| 項目                | 說明             |
|-------------------|----------------|
| 手動                | 允許你手動設定網路設置。   |
| IP位址              | 顯示區域網路中的IP地址。  |
| 網路遮罩              | 顯示區域網路中的子網路遮罩。 |
| 預設閘道              | 顯示區域網路中的預設閘道。  |
| <b>DNS</b> 伺服器1/2 | 顯示DNS伺服器。      |
| 自動取得DNS位址         | 勾選以自動設置DNS伺服器。 |

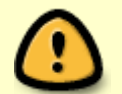

當變更了網路設定後,由於某些服務是與網路相關的,變更這些設定可能會造成網路連線 的問題。

### 日期與時間

按一下**系統設置»日期與時間**以顯示日期與時間頁面,按照下列步驟來變更日期與時間:

- 1. 按一下日期與時間標籤。
- 2. 從左側的日曆中選擇一個日期。
- 3. 輸入時間。
- 4. 按一下應用按鈕。

|     |         |         |         |         |         | E       | 日期與時 | 間                        |                     |
|-----|---------|---------|---------|---------|---------|---------|------|--------------------------|---------------------|
|     |         |         |         |         |         |         |      |                          |                     |
|     | _       |         |         | B       | 期與      | 時間      | 時區   | Internet時間               |                     |
| 日期  |         |         |         |         |         |         |      | 伺服器時間                    |                     |
| 0   |         | Nove    | mber    | 2010    |         | 0       |      | 日期<br>2010               | 0-11-27             |
| Su  | Mo<br>1 | Tu<br>2 | We<br>3 | Th<br>4 | Fr<br>5 | Sa<br>6 |      | <b>時間</b> 08:5<br>變更日期時間 | 2:56<br>設置可能會導致某些服務 |
|     | 7 8     | 9       | 10      | -11     | 12      | 13      |      | 停止.                      |                     |
| -14 | 4 15    | -16     | - 17    | -18     | -19     | -20     |      |                          |                     |
| -2  | 1 22    | -23     | - 24    | -25     | 26      | 27      |      |                          |                     |
| -28 | 8 29    | -30     |         |         |         |         |      |                          |                     |
|     |         |         |         |         |         |         | •    |                          |                     |
|     |         |         |         |         |         | $( \ $  | 應用   |                          |                     |
|     |         |         |         |         |         | _       |      |                          |                     |
|     |         |         |         |         |         |         |      |                          |                     |
|     |         |         |         |         |         |         |      |                          |                     |

按照下列步驟來變更時區。

- 1. 按一下時區標籤。
- 2. 從列表中選擇一個時區。
- 3. 按一下**應用**按鈕。

|                                                                                                    | 日         | 期與時間 | 5         |          |  |
|----------------------------------------------------------------------------------------------------|-----------|------|-----------|----------|--|
| •                                                                                                    |           |      |           |          |  |
|                                                                                                    | 日期與時間     | 時區   | Interne時間 |          |  |
| EST                                                                                                    |           |      |           |          |  |
| Africa/Abidjan<br>Africa/Accra<br>Africa/Addis_Ababa<br>Africa/Algiers<br>Africa/Asmara<br>Africa/Bamako<br>Africa/Bangui<br>Africa/Banjul<br>Africa/Bissau<br>Africa/Blantyre<br>Africa/Blantyre<br>Africa/Brazzaville<br>Africa/Cairo<br>Africa/Casablanca<br>Africa/Ceuta<br>Africa/Conakry |           |      |           | ▲<br>(=) |  |
|                                                                                                    | $\subset$ | 應用   | $\supset$ |          |  |
|                                                                                                    |           |      |           |          |  |

按照下列步驟來與時間伺服器同步時間。

- 1. 按一下Internet時間標籤。
- 2. 從列表中選擇一個時間伺服器。
- 3. 按一下應用按鈕。

5/8

|                                                                         |           | 日期與時 | 間          |  |
|-------------------------------------------------------------------------|-----------|------|------------|--|
|                                                                         |           |      |            |  |
|                                                                         | 日期與時間     | 時區   | Internet時間 |  |
| 0.fedora.pool.ntp.org<br>1.fedora.pool.ntp.org<br>2.fedora.pool.ntp.org |           |      |            |  |
|                                                                         | $\subset$ | 應用   |            |  |

某些服務與系統時間有關,變更日期與時間可能會造成這些服務的錯誤。

# 電源管理

InteractiveSharing提供你設定磁碟進入"休眠模式"的功能以節省能源。當使用者再次存取磁碟時,它將 會返回到"正常模式"。

要設定NAS的磁碟休眠時間,按一下系統設置»電源管理以顯示電源管理頁面。

|                  | 電源管理 |  |
|------------------|------|--|
|                  |      |  |
| <b>磁碟休眠時間</b> 10 | 分鐘   |  |
|                  | 應用   |  |
|                  |      |  |

下表說明電源管理設置頁面中的欄位。

| 欄位     | 說明                        |
|--------|---------------------------|
| 磁碟休眠時間 | 輸入一個時間以指明磁碟在多久之後進入"休眠模式"。 |
| 應用     | 按一下以儲存變更。                 |

# 關機與重新啟動

要關機或重新啟動你的NAS[]按一下系統設置»關機來顯示關機頁面。

| 關機                       |  |
|--------------------------|--|
|                          |  |
| 您確定要關閉您的NAS嗎?<br>關機 重新啓動 |  |

若你按下了**關機**,則NAS將會被關閉。

7/8

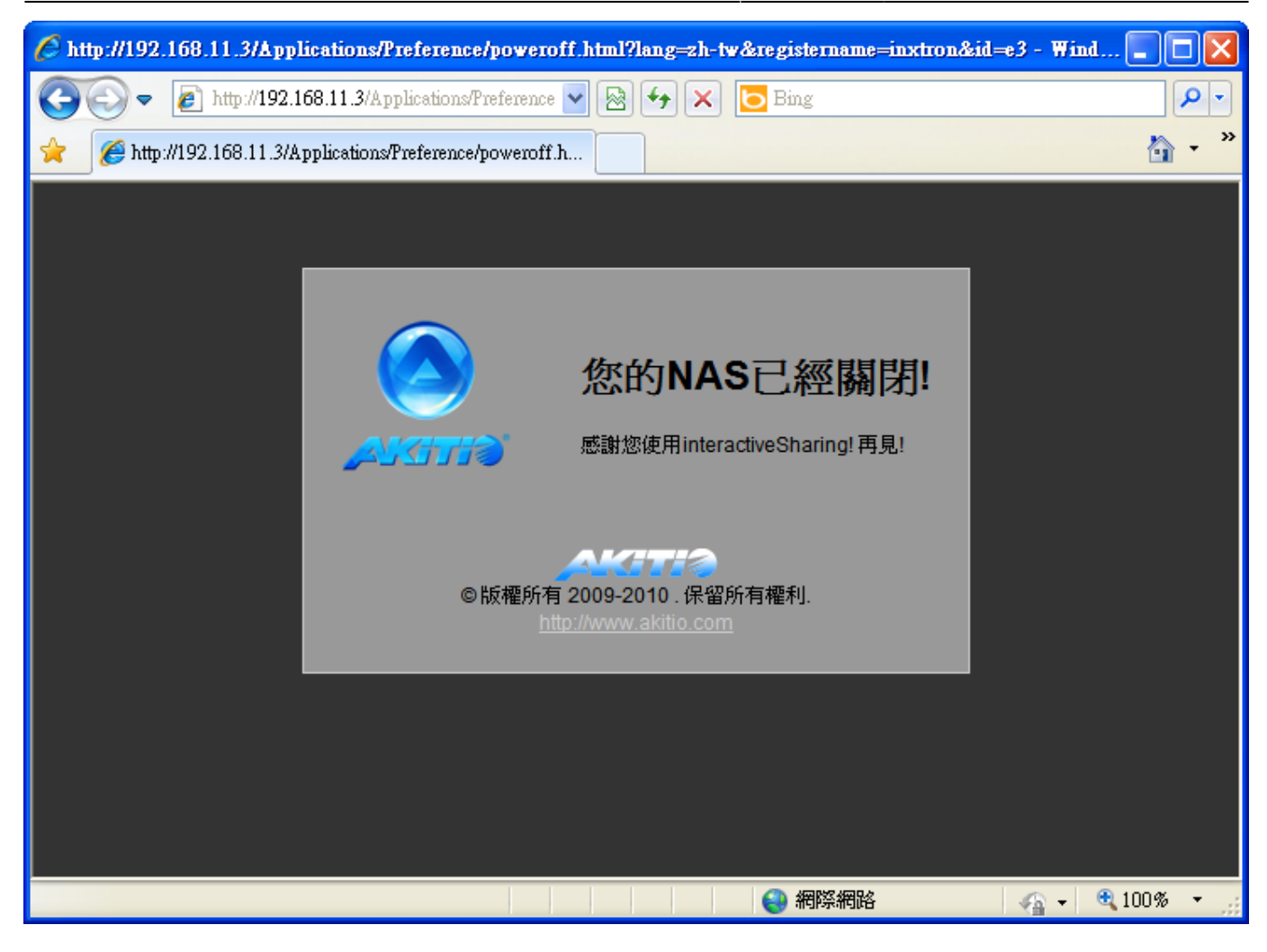

若你按下了**重新啟動**,則NAS將會被重新啟動。

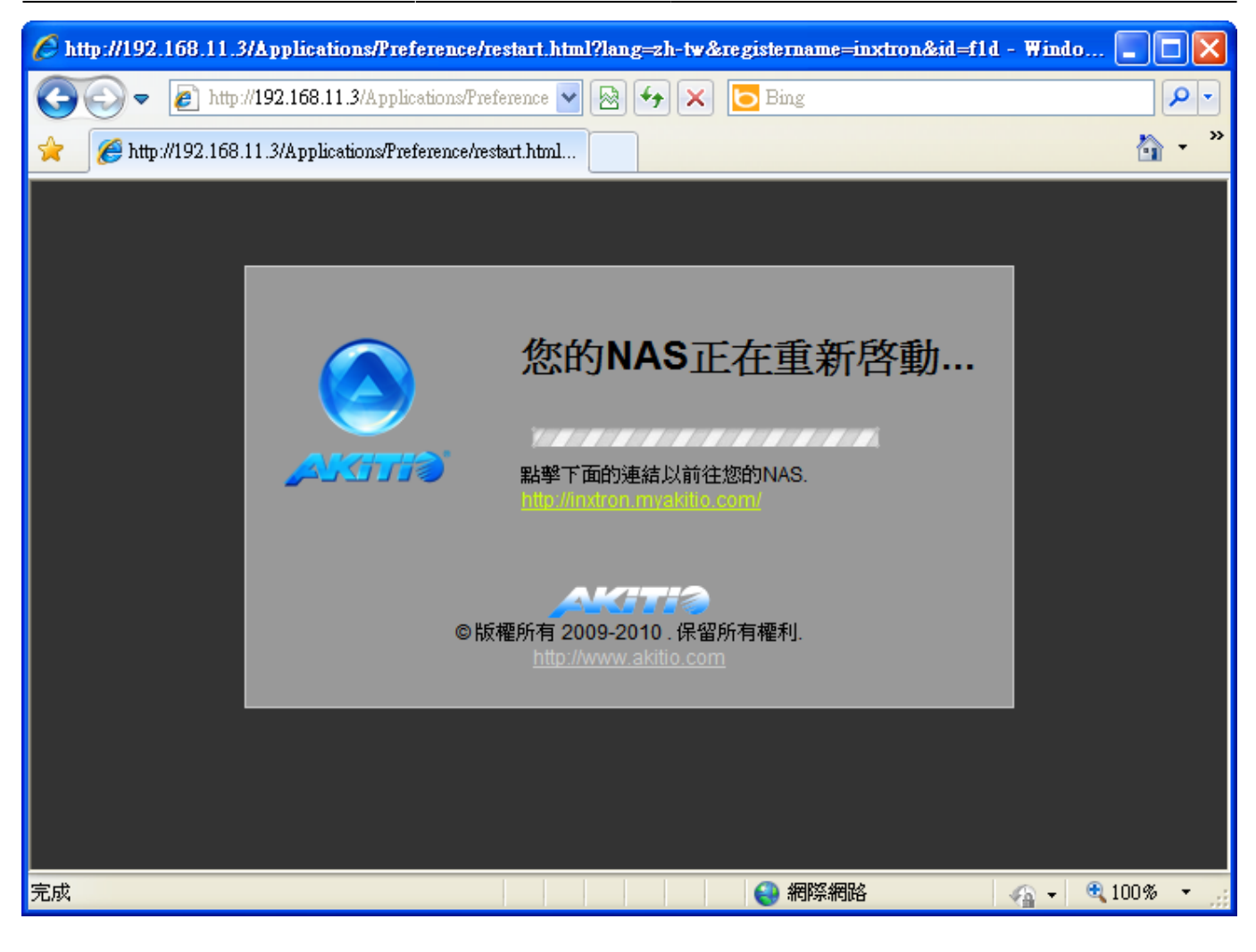

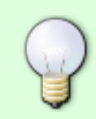

當你重新啟動NAS時,系統會自動偵測你的NAS是否已開啟完畢。若重新啟動後NAS的IP位 址沒有改變,系統登入頁面將會自動顯示。否則,你可以按一下頁面中的連結以前往登入 頁面。

From: http://wiki.myakitio.com/ - **MyAkitio Wiki** 

Permanent link: http://wiki.myakitio.com/zh-tw:system\_setup

Last update: 2010/11/28 08:11

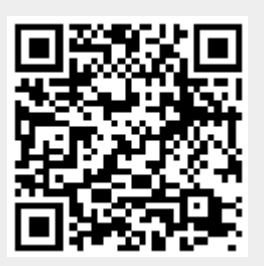